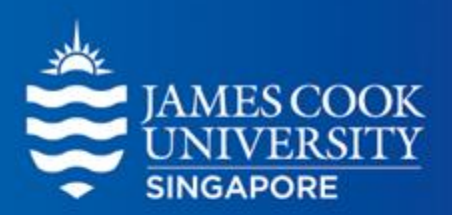

# MANOVA

Learning Centre

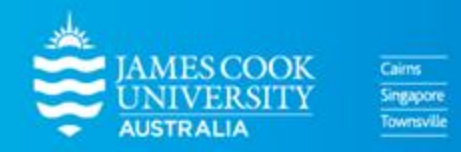

www.jcu.edu.sg

#### **Table of Contents**

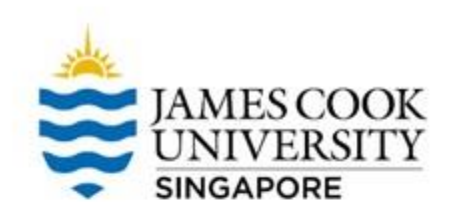

# 01 02 03 What is MANOVA Types of MANOVAs Worked Example

# Multivariate Analysis of Variance (MANOVA)

•

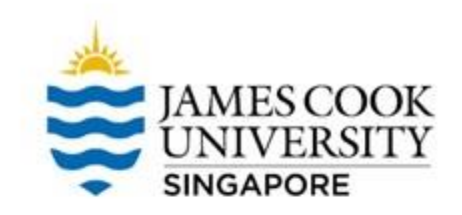

- The Multivariate Analysis of Variance (MANOVA) is an extension of the ANOVA
- While we only deal with ONE DV in ANOVA, MANOVA accounts for multiple DVs at once
  - It wants to know if there are mean differences across groups on multiple DVs; it is suitable to test related DVs – e.g., testing depression, anxiety, and stress across groups at one go

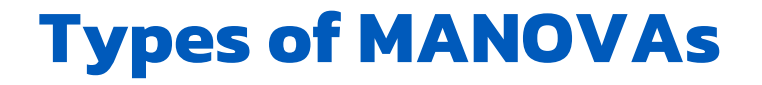

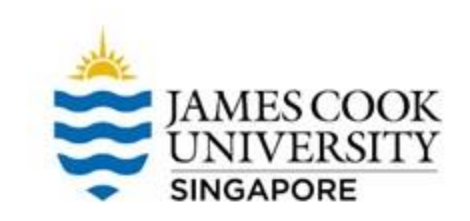

- Similar to ANOVAs, there are between and within subjects MANOVAs
- If there is one IV, we call it a one-way between/within subjects MANOVA; if there are two IVs, we call it a two-way between/within MANOVA
- A test that mixes both between AND within IVs is called mixed MANOVA

#### We will focus on 'one-way MANOVA' in the next slides!

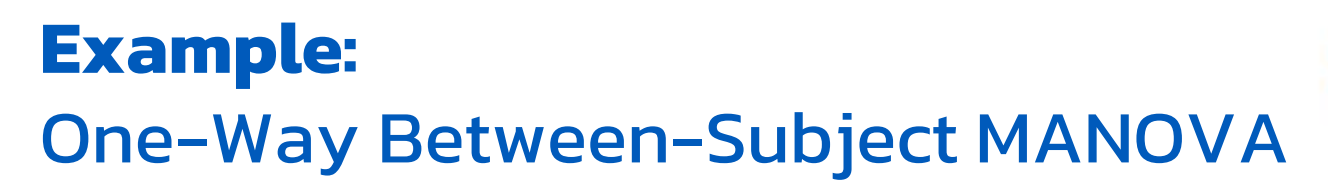

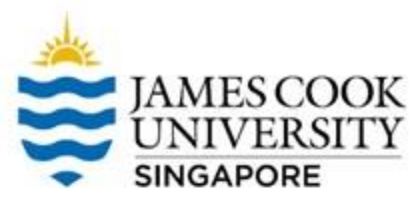

I am interested in finding out if coffee consumption affects anxiety and fatigue levels.

To test this, I shall recruit 100 participants and randomly assign them into 2 groups: an experimental group who will drink a cup of coffee, and a control group who will drink a cup of water.

I will then ask each participant to rate their level of anxiety

and fatigue.

Dr Tony Lim World Class Researcher

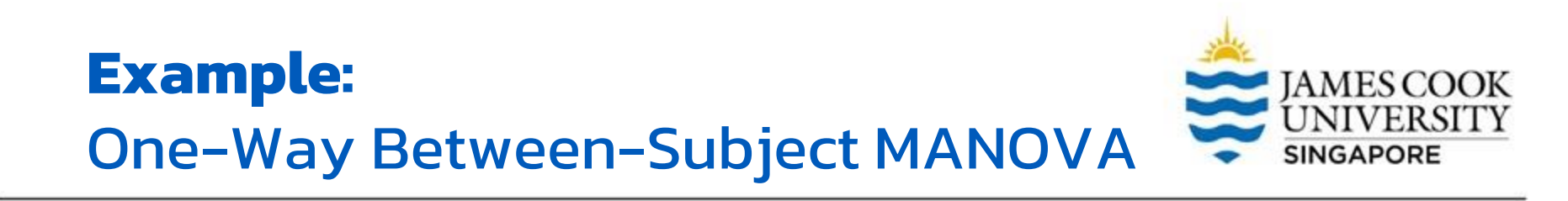

#### In this example, we have 1 IV with 2 levels: Coffee vs. Water

#### We have 2 DVs: Anxiety, Fatigue

#### Thus, it is appropriate to conduct a one-way between subjects MANOVA

### **Location of SPSS Data Files**

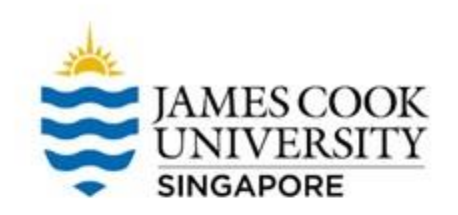

#### Example SPSS data for practice are available on LearnJCU:

Log in to LearnJCU -> Organisations -> Learning Centre JCU Singapore -> Statistics Support -> Statistics Resources -> SPSS Data for Practice

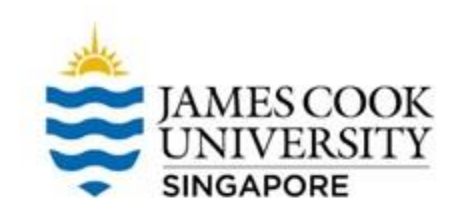

## **Assumptions Testing**

- Normality (Shapiro Wilk)
- 2. Univariate Outliers (Boxplots)
- 3. Multivariate Outliers (Mahalanobis Distances)
- 4. Multicollinearity (Correlation)
- 5. Linearity (Scatterplot)
- 6. Homogeneity of variance-covariance matrices (Box's M)

\*You can meet other criteria before/during data collection, such as independence of observations (each participant can only take part in the study once), and ensuring adequate sample size in each cell (through a power analysis)

### **1. Normality**

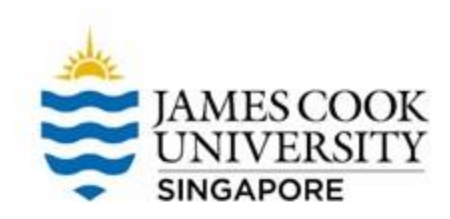

#### Go Analyze -> Descriptive Statistics -> Explore

IBM SPSS Statistics Data Editor

| ilyze                     | <u>G</u> raphs | <u>U</u> tilities | E <u>x</u> tensions | <u>W</u> indow   | <u>H</u> elp |  |
|---------------------------|----------------|-------------------|---------------------|------------------|--------------|--|
| Re <u>p</u> or            | ts             |                   | •                   |                  | <b>A</b>     |  |
| D <u>e</u> scr            | iptive Statis  | stics             | •                   | 123 Frequencies  |              |  |
| <u>B</u> ayes             | ian Statisti   | CS                | •                   | Descriptives     |              |  |
| Ta <u>b</u> les           |                |                   | •                   | A Explore        |              |  |
| Co <u>m</u> pare Means    |                |                   | •                   | Crossta          | abs          |  |
| <u>G</u> ener             | al Linear N    | lodel             | •                   |                  | nalvsis      |  |
| Generalized Linear Models |                |                   | •                   |                  | anaiyoto     |  |
| Mixed Models              |                |                   | •                   | Matio            |              |  |
| Correlate                 |                |                   | •                   | 2 P-P Plo        | ts           |  |
| <u>R</u> egre             | ssion          |                   | •                   | <u> Q</u> -Q Plo | ts           |  |
| Loglinear                 |                |                   | •                   |                  |              |  |
| Neural Net <u>w</u> orks  |                |                   | •                   |                  |              |  |
| Class                     | i <u>f</u> y   |                   | •                   |                  |              |  |
| Dimension Reduction       |                |                   | *                   |                  |              |  |
| Scale                     |                |                   | •                   |                  |              |  |

### **1. Normality**

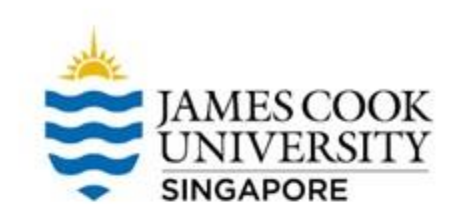

 Move 'Anxiety' and 'Fatigue' to the <u>Dependent List</u>, and 'Condition' to the <u>Factor List</u>

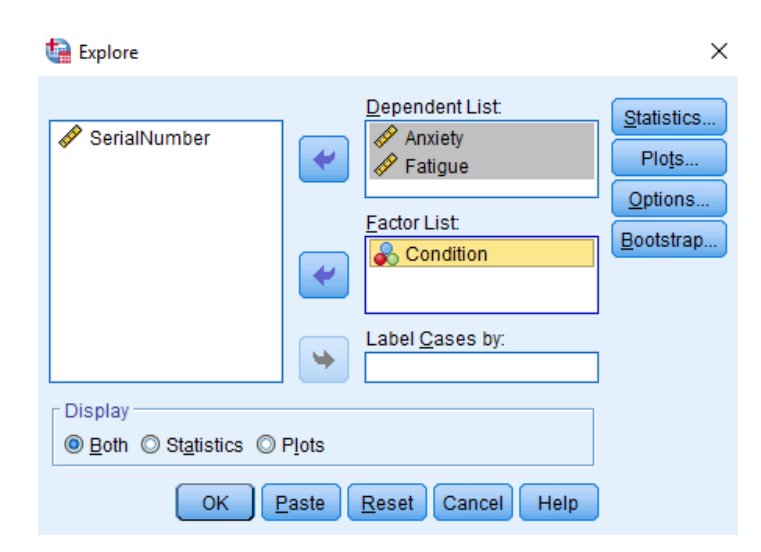

- Tick 'Normality plots with tests
- Continue and OK

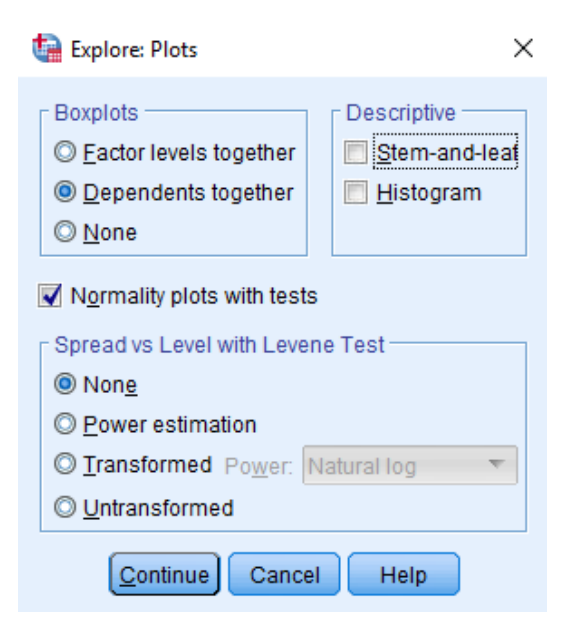

#### JAMES COOK UNIVERSITY SINGAPORE

#### **1. Normality**

Looking at Shapiro-Wilk tests, anxiety data in the one-cup water condition were not normally distributed, p = .014.

However, MANOVA is generally robust to a moderate violation of normality, we will continue to do the analysis for now.

|         |              | Kolmogorov-Smirnov <sup>a</sup> |    |      | 5         | Shapiro-Wilk |      |
|---------|--------------|---------------------------------|----|------|-----------|--------------|------|
|         | Condition    | Statistic                       | df | Sig. | Statistic | df           | Sig. |
| Anxiety | 1 Cup Coffee | .200                            | 20 | .035 | .917      | 20           | .088 |
|         | 1 Cup water  | .216                            | 20 | .016 | .874      | 20           | .014 |
| Fatigue | 1 Cup Coffee | .182                            | 20 | .080 | .924      | 20           | .117 |
|         | 1 Cup water  | .182                            | 20 | .082 | .911      | 20           | .066 |

#### Tests of Normality

a. Lilliefors Significance Correction

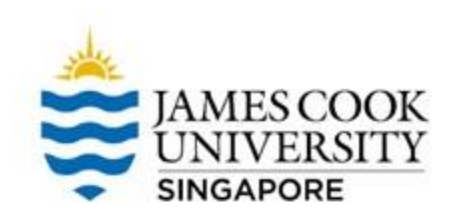

### 2. Univariate Outliers

The assumption of univariate outliers can be tested via inspecting boxplots

Go Analyze -> Descriptive
 Statistics -> Explore

#### IBM SPSS Statistics Data Editor

| nalyze                       | <u>G</u> raphs        | <u>U</u> tilities | E <u>x</u> tensions | <u>W</u> indow                | <u>H</u> elp |
|------------------------------|-----------------------|-------------------|---------------------|-------------------------------|--------------|
| Re <u>p</u> or               | rts                   |                   | •                   |                               |              |
| D <u>e</u> scr               | iptive Statis         | stics             | •                   | 123 <u>F</u> requer           | ncies        |
| <u>B</u> ayes                | ian Statisti          | CS                | •                   | 🗄 <u>D</u> escrip             | tives        |
| Ta <u>b</u> le               | s                     |                   | •                   | A Explore.                    |              |
| Co <u>m</u> p                | are Means             |                   | •                   | Crossta                       | ıbs          |
| <u>G</u> eneral Linear Model |                       |                   | •                   | TURF A                        | nalvsis      |
| Gene                         | rali <u>z</u> ed Line | ar Models         | •                   | Ratio                         |              |
| Mi <u>x</u> ed               | Models                |                   | •                   | <u></u>                       |              |
| <u>C</u> orre                | late                  |                   | •                   | P-P Plot                      | ts           |
| <u>R</u> egre                | ssion                 |                   | •                   | <mark>参 <u>Q</u>-Q Plo</mark> | ts           |
| L <u>og</u> lin              | lear                  |                   | •                   |                               |              |
| Neura                        | il Net <u>w</u> orks  |                   | •                   |                               |              |
| Class                        | i <u>f</u> y          |                   | •                   |                               |              |
| <u>D</u> imer                | nsion Redu            | uction            | •                   |                               |              |

## 2. Univariate Outliers

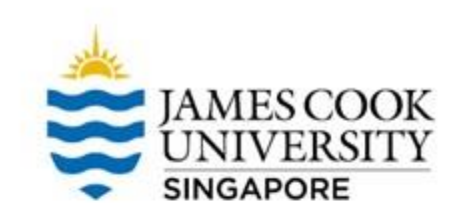

 Move 'Anxiety' and 'Fatigue' to the <u>Dependent List</u>, and 'Condition' to the <u>Factor List</u>

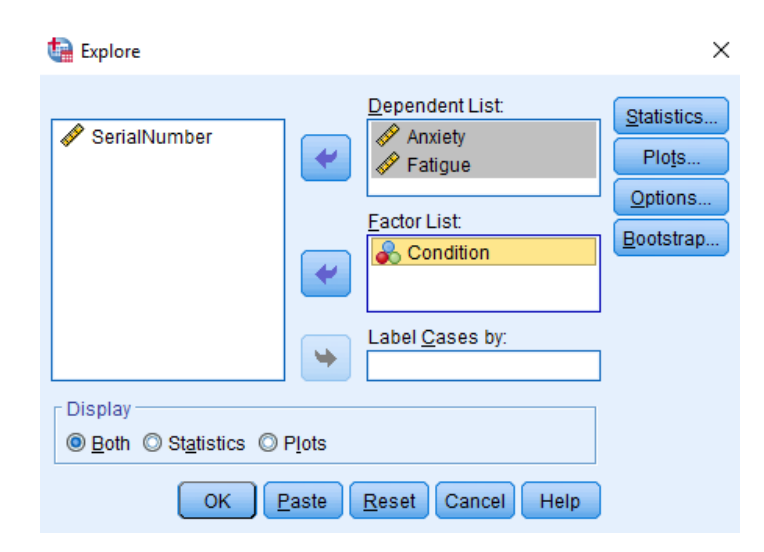

- Under <u>Plots</u>, select 'Dependents together'
- Continue and OK

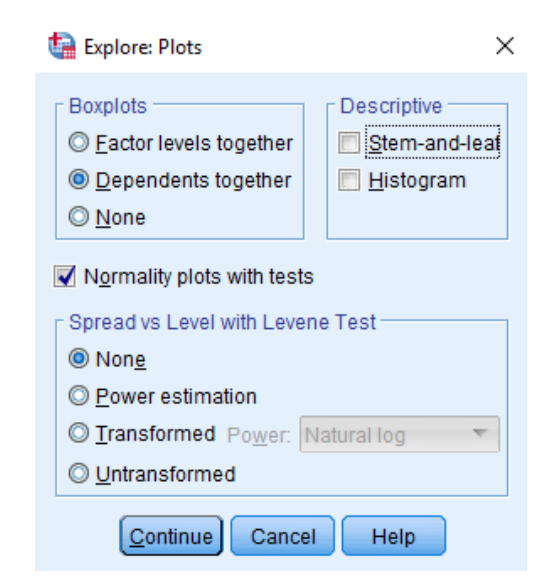

### 2. Univariate Outliers

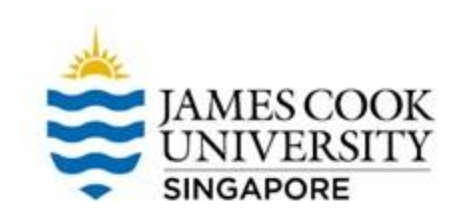

Looking at boxplots on the right, we can assume that there are no univariate outliers.

An example of an outlier (if

there was one)

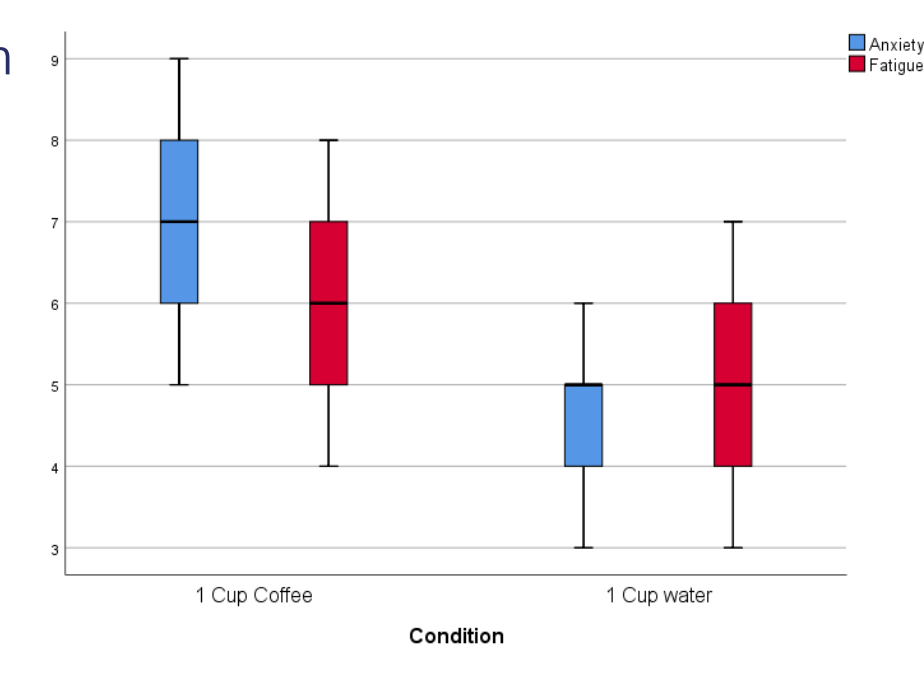

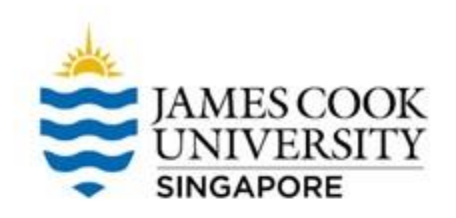

### **3. Multivariate Outliers**

# This assumption can be tested via the <u>Mahalanobis Distances</u>

•

Analyze -> Regression -> Linear

#### IBM SPSS Statistics Data Editor

S N F

| e                     | <u>G</u> raphs       | <u>U</u> tilities | E <u>x</u> tensions | <u>W</u> ind         | low    | <u>H</u> elp |          |
|-----------------------|----------------------|-------------------|---------------------|----------------------|--------|--------------|----------|
| e <u>p</u> or         | ts                   |                   | •                   |                      |        | A            |          |
| escriptive Statistics |                      |                   | •                   |                      |        | 1            |          |
| ayesian Statistics    |                      |                   | •                   |                      |        |              |          |
| a <u>b</u> les        | 5                    |                   | •                   | var                  |        | var          | var      |
| o <u>m</u> p          | are Means            |                   | •                   |                      |        |              |          |
| ener                  | al Linear N          | lodel             | •                   |                      |        |              |          |
| ener                  | ali <u>z</u> ed Line | ar Models         | •                   |                      |        |              |          |
| i <u>x</u> ed         | Models               |                   | •                   |                      |        |              |          |
| orrel                 | ate                  |                   | •                   |                      |        |              |          |
| egre                  | ssion                |                   | E.                  | 🗾 <u>A</u> ut        | omat   | ic Linear M  | lodeling |
| oglin                 | ear                  |                   | •                   | Lin                  | ear    |              |          |
| eura                  | l Net <u>w</u> orks  |                   | •                   | Cu 🗸                 | rve Es | stimation    |          |
| lassi <u>f</u> y      |                      |                   | •                   | Real Least Squares   |        |              |          |
| imension Reduction    |                      |                   | •                   |                      |        |              |          |
| c <u>a</u> le         |                      |                   | •                   | Dill                 |        |              |          |
| onparametric Tests    |                      |                   | •                   | Multinomial Logistic |        |              |          |
| oreca                 | as <u>t</u> ing      |                   | •                   | K Or <u>d</u> inal   |        |              |          |
| urviv:                | al                   |                   | •                   | 🐰 <u>P</u> ro        | bit    |              |          |

### **3. Multivariate Outliers**

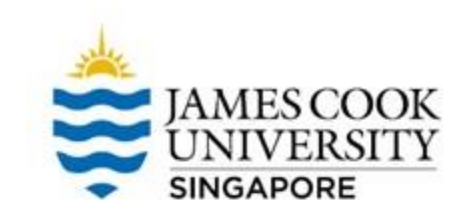

#### Move 'Anxiety' and 'Fatigue' to the <u>Independent(s)</u> box, and 'Condition' to the <u>Dependent</u> box

| tinear Regression                                                  |                                                                                                    | ×                                                            |
|--------------------------------------------------------------------|----------------------------------------------------------------------------------------------------|--------------------------------------------------------------|
| <ul> <li>SerialNumber</li> <li>Anxiety</li> <li>Fatigue</li> </ul> | Dependent<br>Condition<br>Block 1 of 1<br>Previous<br>Independent(s):<br>Anxiety<br>Fatigue<br>Method: Enter<br>Sglection Variable: | Statistics<br>Plots<br>Save<br>Options<br>Style<br>Bootstrap |
|                                                                    | Case Labels:       WLS Weight       WLS Reset                                                                                       |                                                              |

#### In <u>Save</u>, under *Distances*, select 'Mahalanobis', continue

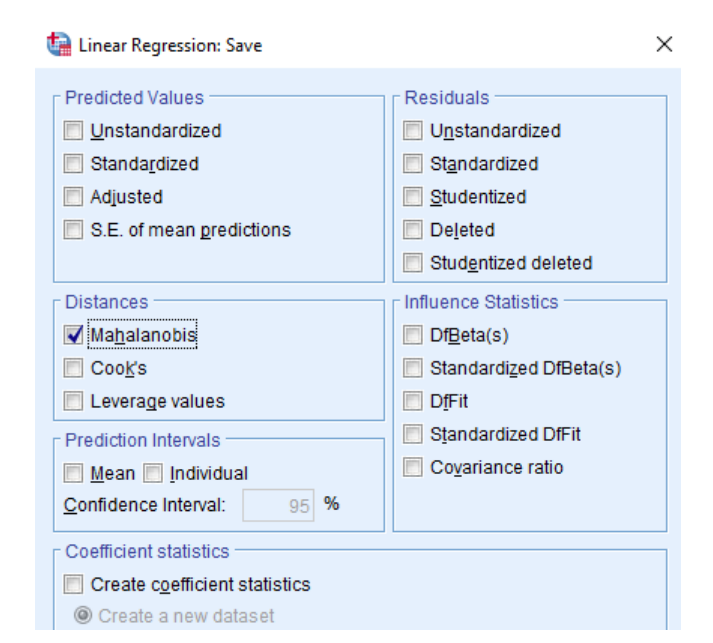

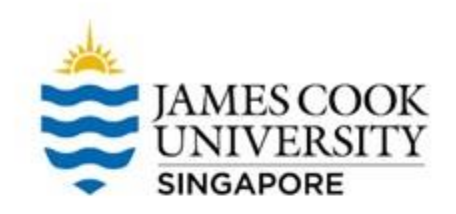

### **3. Multivariate Outliers**

#### Under <u>Residuals Statistics</u>, **Maximum** Malal. Distance = 5.267

This value is *smaller* than the chisquare value at df = 2,  $\alpha = .05$ , which is 5.991 \*Refer to a the critical value in the Chi-Square table; df = number of DVs

This indicates no multivariate outlier

#### Residuals Statistics<sup>a</sup>

|                                      | Minimum | Maximum | Mean  | Std. Deviation | N  |
|--------------------------------------|---------|---------|-------|----------------|----|
| Predicted Value                      | .68     | 2.31    | 1.50  | .393           | 40 |
| Std. Predicted Value                 | -2.074  | 2.071   | .000  | 1.000          | 40 |
| Standard Error of<br>Predicted Value | .056    | .131    | .087  | .022           | 40 |
| Adjusted Predicted Value             | .63     | 2.37    | 1.50  | .397           | 40 |
| Residual                             | 752     | .557    | .000  | .319           | 40 |
| Std. Residual                        | -2.295  | 1.699   | .000  | .974           | 40 |
| Stud. Residual                       | -2.339  | 1.724   | .000  | 1.006          | 40 |
| Deleted Residual                     | 781     | .573    | .000  | .341           | 40 |
| Stud. Deleted Residual               | -2.500  | 1.774   | 005   | 1.027          | 40 |
| Mahal. Distance                      | .147    | 5.267   | 1.950 | 1.429          | 40 |
| Cook's Distance                      | .000    | .240    | .023  | .040           | 40 |
| Centered Leverage Value              | .004    | .135    | .050  | .037           | 40 |

a. Dependent Variable: Condition

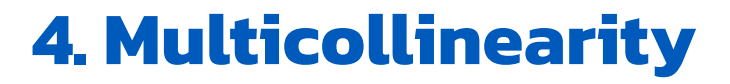

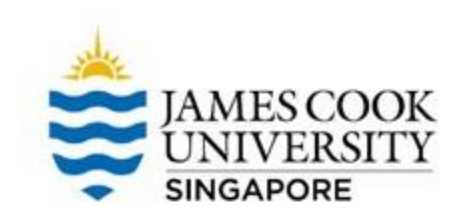

# The assumption of multicollinearity can be checked via a *correlation analysis*

• Go to Analyze -> Correlate -> Bivariate

\*Check out how to run correlation analysis in the **Correlation** slides (JCUS Learning Centre website -> Statistics and Mathematics Support)

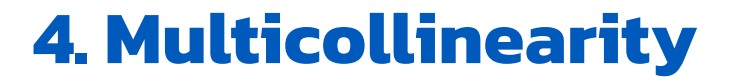

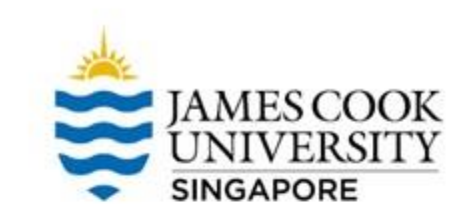

#### In the <u>Correlations</u> table, two DVs are slightly correlated but *not* too strong, r = .172 (less than .7)

#### Therefore, no violation of multicollinearity

#### Correlations

|                     |           | Condition | Anxiety | Fatigue |
|---------------------|-----------|-----------|---------|---------|
| Pearson Correlation | Condition | 1.000     | 766     | 258     |
|                     | Anxiety   | 766       | 1.000   | .172    |
|                     | Fatigue   | 258       | .172    | 1.000   |
|                     |           |           |         |         |

## **5. Linearity**

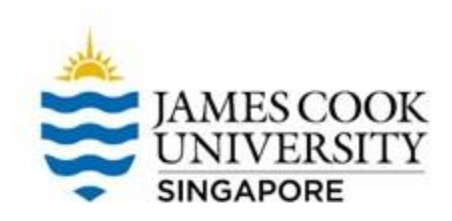

# This assumption can be tested using *scatterplots*

Graphs -> Legacy Dialogs
 -> Scatter/Dot -> Simple
 Scatter -> Define

#### Utilities Window Help Graphs Extensions 💼 Chart Builder... Graphboard Template Chooser... -- Weibull Plot... Compare Subgroups var var Legacy Dialogs <u>∎</u>ar... 3-D Bar... 5 5 🚅 Line... 8 5 \land Area... 5 🔁 Pi<u>e</u>... 5 High-Low... 5 8 Boxplot... 6 5 III Error Bar... 6 8 5 A Population Pyramid... 6 6 Scatter/Dot... 5 5 🔒 Histogram... 7

tatistics Data Editor

#### JAMES COOK UNIVERSITY SINGAPORE

### 5. Linearity

Go Graphs -> Legacy Dialogs -> Scatter/Dot -> Simple Scatter -> <u>Define</u>

- Move 'Fatigue' as the <u>Y</u> <u>axis</u>, 'Anxiety' as the <u>X</u> <u>axis</u>, and <u>Set Markers By</u>: 'Condition'
  - OK!

| 🔗 SerialNumber |            | Y Axis:  Fatigue                                | <u>T</u> itles |
|----------------|------------|-------------------------------------------------|----------------|
|                | •          | X Axis:                                         |                |
|                | •          | Set Markers by:                                 |                |
|                | •          | Label <u>C</u> ases by:                         |                |
|                | Panel      | Bows:                                           |                |
|                | •          |                                                 |                |
|                |            | <u>N</u> est variables (no empty rows) Columns: |                |
|                | •          |                                                 |                |
|                |            | Nest variables (no empty columns)               |                |
| Template       | ions from: |                                                 |                |

## 5. Linearity

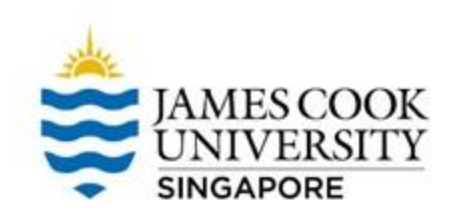

# On the output file, **double click** the scatterplot to open the <u>chart editor</u>

- Click on Elements -> Fit Line at Subgroups
- Ensure that 'Linear' is selected as the <u>Fit Method</u>

If the lines are roughly straight, we conclude that the assumption of linearity is satisfied

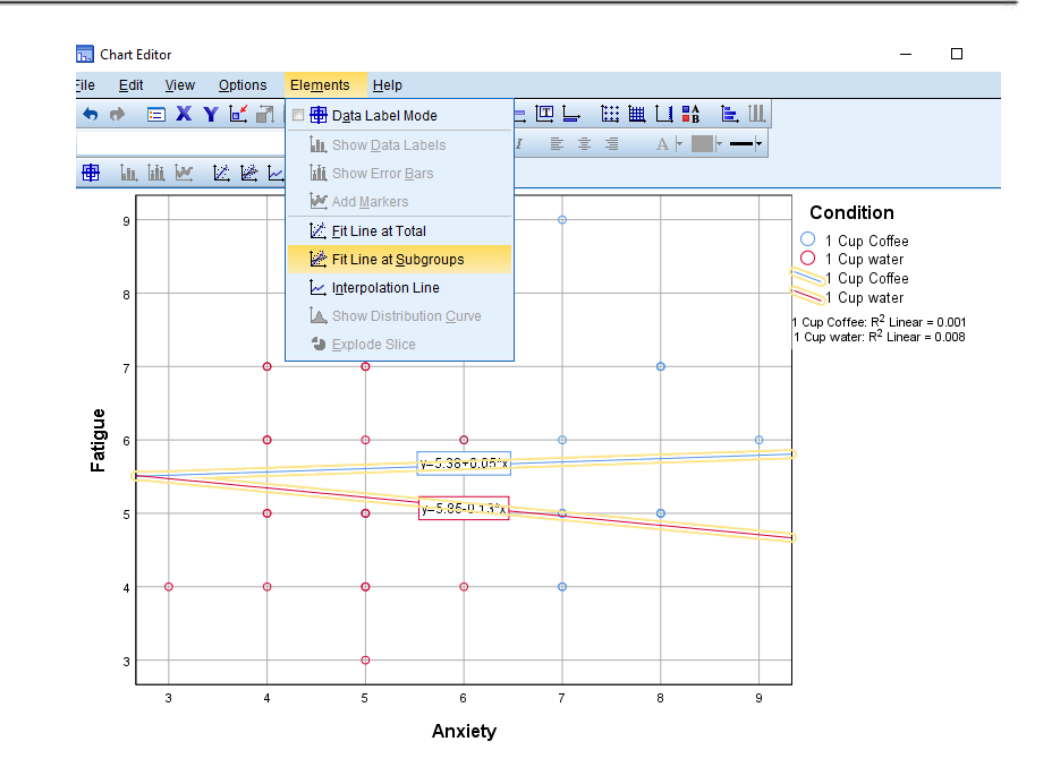

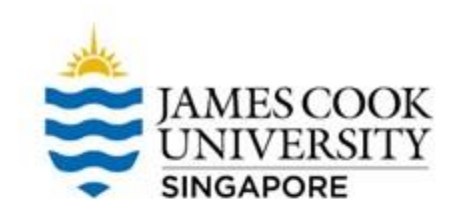

# Analyze -> General Linear Model -> Multivariate

#### IBM SPSS Statistics Data Editor

| nalyze          | <u>G</u> raphs        | <u>U</u> tilities | Extensions | <u>W</u> indow | <u>H</u> elp |      |
|-----------------|-----------------------|-------------------|------------|----------------|--------------|------|
| Re <u>p</u> o   | rts                   |                   | •          |                | A            |      |
| D <u>e</u> sc   | riptive Statis        | stics             | •          |                | 1            |      |
| <u>B</u> ayes   | sian Statisti         | cs                | •          |                |              |      |
| Ta <u>b</u> le  | S                     |                   | •          | var            | var          | Va   |
| Com             | pare Means            |                   | •          |                |              |      |
| <u>G</u> ene    | ral Linear N          | lodel             | •          | 🔛 Univaria     | ate          |      |
| Gene            | rali <u>z</u> ed Line | ar Models         |            | Multivar       | iate         |      |
| Mixed           | Models                |                   | •          | Repeat         | ed Measure   | S    |
| <u>C</u> orre   | late                  |                   |            | Varianc        | e Compone    | ants |
| <u>R</u> egr    | ession                |                   | •          | vanane         | e compone    |      |
| L <u>o</u> glii | near                  |                   | •          |                |              |      |
| Neura           | al Net <u>w</u> orks  |                   | •          |                |              |      |
| Class           | si <u>f</u> y         |                   | •          |                |              |      |
| <u>D</u> ime    | nsion Redu            | iction            | •          |                |              |      |
| Sc <u>a</u> le  | 1                     |                   | •          |                |              |      |
| Nonp            | arametric T           | ests              | •          |                |              |      |
| Fored           | asting                |                   | •          |                |              |      |
|                 |                       |                   |            |                |              |      |

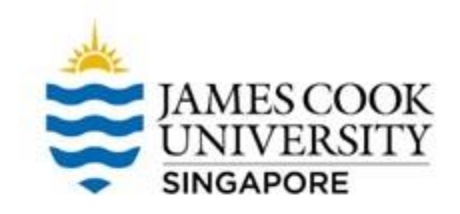

- Move 'Anxiety' and 'Fatigue' to <u>Dependent</u> <u>Variables</u>
- Move 'Condition' to <u>Fixed Factor(s)</u>

| ta Multivariate |       |                                            | ×                                                    |
|-----------------|-------|--------------------------------------------|------------------------------------------------------|
| SerialNumber    | •     | Dependent Variables:<br>Anxiety<br>Fatigue | Model<br>Co <u>n</u> trasts<br>Plo <u>t</u> s        |
|                 | •     | Eixed Factor(s):                           | Post <u>H</u> oc<br><u>E</u> M Means<br><u>S</u> ave |
|                 | •     | <u>C</u> ovariate(s):                      | Options<br>Bootstrap                                 |
| ОК              | Paste | WLS Weight:<br>Reset Cancel Help           |                                                      |

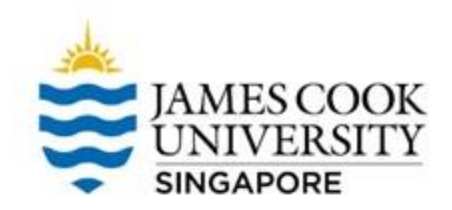

- Under <u>Options</u>, select *Homogeneity tests*
- Continue, and OK

| Ţ | Multivariate: Options             | ×                          |
|---|-----------------------------------|----------------------------|
|   | ┌ Display                         |                            |
|   | Descriptive statistics            | Transformation matrix      |
|   | Estimates of effect size          | ✓ Homogeneity tests        |
|   | Observed power                    | Spread vs. level plot      |
|   | Parameter estimates               | 🔲 <u>R</u> esidual plot    |
|   | SCP matrices                      | Lack of fit                |
|   | Residual SSCP matrix              | General estimable function |
|   | Significance level: .05 Confident | ce intervals are 95.0 %    |
|   | Canc                              | el Help                    |

In order to satisfy this assumption, the Box's M value should be *non-significant* at  $\alpha = .001$ 

A significant value of .743 indicates that the \_ assumption has not been violated

Box's Test of Equality of Covariance Matrices<sup>a</sup>

| Box's M | 1.315      |
|---------|------------|
| F       | .413       |
| df1     | 3          |
| df2     | 259920.000 |
| Sig.    | .743       |

Tests the null hypothesis that the observed covariance matrices of the dependent variables are equal across groups.

> a. Design: Intercept + Condition

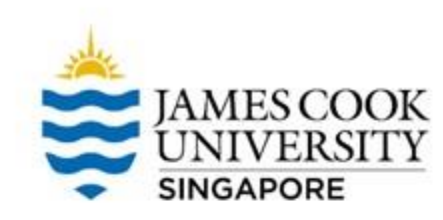

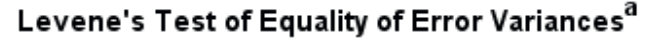

|         |                                      | Levene<br>Statistic | df1 | df2    | Sig. |
|---------|--------------------------------------|---------------------|-----|--------|------|
| Anxiety | Based on Mean                        | .289                | 1   | 38     | .594 |
|         | Based on Median                      | .543                | 1   | 38     | .466 |
|         | Based on Median and with adjusted df | .543                | 1   | 36.954 | .466 |
|         | Based on trimmed mean                | .318                | 1   | 38     | .576 |
| Fatigue | Based on Mean                        | .033                | 1   | 38     | .856 |
|         | Based on Median                      | .026                | 1   | 38     | .873 |
|         | Based on Median and with adjusted df | .026                | 1   | 32.666 | .873 |
|         | Based on trimmed mean                | .006                | 1   | 38     | .941 |

Tests the null hypothesis that the error variance of the dependent variable is equal across groups.

a. Design: Intercept + Condition

Output shows Levene's Test of Equality of Error Variances, where a *non-significant* Levene Statistic at  $\alpha = .05$ would indicate *equality* of variances

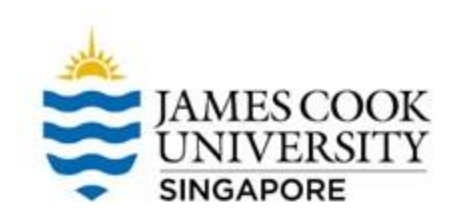

#### Finally... MANOVA

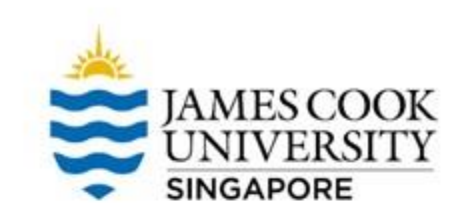

#### How to choose the multivariate test?

| *Look at how to<br>conduct MANOVA<br>in Slide 22       |                                                      |                      | Multivariate           | Robustness           |                    |                      |                     |                    |              |                  |
|--------------------------------------------------------|------------------------------------------------------|----------------------|------------------------|----------------------|--------------------|----------------------|---------------------|--------------------|--------------|------------------|
|                                                        |                                                      |                      | Test                   | Sample<br>Size       | Levels<br>of IVs   | Uneven<br>Cell Sizes | Unequal<br>variance | Non-normal<br>Data | Collinearity |                  |
| Multivariate Tests                                     |                                                      | Pillai's             | o "                    | 0                    |                    |                      |                     | Low to             |              |                  |
| Effect                                                 |                                                      | Value                | F                      | Trace                | Small              | >2                   | Y                   | Y                  | Y            | medium           |
| Intercept                                              | Pillai's Trace                                       | .983                 | 1101.405               | Hace                 |                    |                      |                     |                    |              |                  |
|                                                        | Wilks' Lambda                                        | .017                 | 1101.405 <sup>b</sup>  | Wilk's<br>Lambda     | Medium<br>to large | >2                   | N                   | N                  | N            | Low to<br>medium |
|                                                        | Hotelling's Trace                                    | 59.535               | 1101.405 <sup>b</sup>  |                      |                    |                      |                     |                    |              |                  |
|                                                        | Roy's Largest Root                                   | 59.535               | 1101.40                |                      |                    |                      |                     |                    |              |                  |
| Condition<br>-                                         | Pillai's Trace                                       | .593                 | 26.961 <sup>b</sup>    | Hotelling's<br>Trace | Medium<br>to large | = 2                  | Ν                   | N                  | N            | Low to<br>medium |
|                                                        | Wilks' Lambda                                        | .407                 | 26.961 <sup>b</sup>    |                      |                    |                      |                     |                    |              |                  |
|                                                        | Hotelling's Trace                                    | 1.457                | 26.961 <sup>b</sup>    |                      |                    |                      |                     |                    |              |                  |
|                                                        | Roy's Largest Root 1.457 26.961 <sup>b</sup> Roy's M | Medium               | Medium<br>to large > 2 | N                    | Ν                  | N                    | Medium to           |                    |              |                  |
| a. Design: Intercept + Condition<br>b. Exact statistic |                                                      | Largest Root to larg |                        |                      |                    |                      | to large            | high               |              |                  |

#### MANOVA

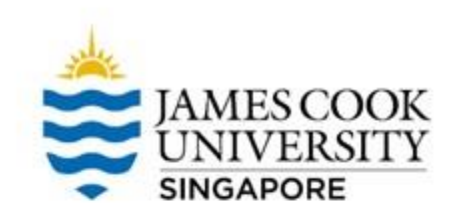

#### Multivariate Tests<sup>a</sup>

| Effect    |                    | Value  | F                     | Hypothesis df | Error df | Sig. |
|-----------|--------------------|--------|-----------------------|---------------|----------|------|
| Intercept | Pillai's Trace     | .983   | 1101.405 <sup>b</sup> | 2.000         | 37.000   | .000 |
|           | Wilks' Lambda      | .017   | 1101.405 <sup>b</sup> | 2.000         | 37.000   | .000 |
|           | Hotelling's Trace  | 59.535 | 1101.405 <sup>b</sup> | 2.000         | 37.000   | .000 |
|           | Roy's Largest Root | 59.535 | 1101.405 <sup>b</sup> | 2.000         | 37.000   | .000 |
| Condition | Pillai's Trace     | .593   | 26.961 <sup>b</sup>   | 2.000         | 37.000   | .000 |
|           | Wilks' Lambda      | .407   | 26.961 <sup>b</sup>   | 2.000         | 37.000   | .000 |
|           | Hotelling's Trace  | 1.457  | 26.961 <sup>b</sup>   | 2.000         | 37.000   | .000 |
|           | Roy's Largest Root | 1.457  | 26.961 <sup>b</sup>   | 2.000         | 37.000   | .000 |

a. Design: Intercept + Condition

b. Exact statistic

Looking at Pillai's Trace, F(2,37) = 26.96, p < .001. There is a statistically significant difference in anxiety and fatigue across types of drinks.

#### MANOVA

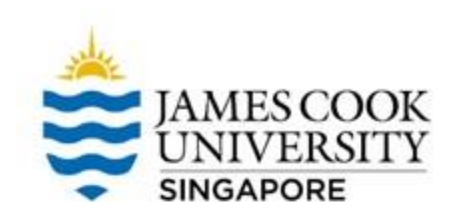

#### **Tests of Between-Subjects Effects**

| Source          | Dependent Variable | Type III Sum<br>of Squares | df | Mean Square | F        | Sig. |
|-----------------|--------------------|----------------------------|----|-------------|----------|------|
| Corrected Model | Anxiety            | 50.625 <sup>a</sup>        | 1  | 50.625      | 53.811   | .000 |
|                 | Fatigue            | 2.025 <sup>b</sup>         | 1  | 2.025       | 1.284    | .264 |
| Intercept       | Anxiety            | 1380.625                   | 1  | 1380.625    | 1467.517 | .000 |
|                 | Fatigue            | 1199.025                   | 1  | 1199.025    | 760.016  | .000 |
| Condition       | Anxiety            | 50.625                     | 1  | 50.625      | 53.811   | .000 |
|                 | Fatigue            | 2.025                      | 1  | 2.025       | 1.284    | .264 |
| Error           | Anxiety            | 35.750                     | 38 | .941        |          |      |
|                 | Fatigue            | 59.950                     | 38 | 1.578       |          |      |
| Total           | Anxiety            | 1467.000                   | 40 |             |          |      |
|                 | Fatigue            | 1261.000                   | 40 |             |          |      |
| Corrected Total | Anxiety            | 86.375                     | 39 |             |          |      |
|                 | Fatigue            | 61.975                     | 39 |             |          |      |

To investigate the effects of each DV, look at the *Tests of Between-Subjects Effects table* 

There is a main effect of drinks (coffee or water) on anxiety, p < .001, but not fatigue, p = .264

a. R Squared = .586 (Adjusted R Squared = .575)

b. R Squared = .033 (Adjusted R Squared = .007)

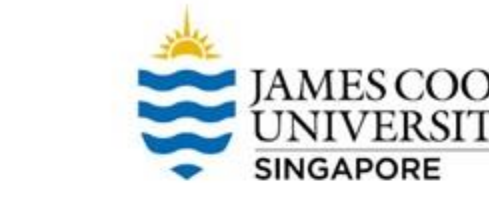

#### **Something to note...**

#### This example only contained 1 IV with 2 levels

If we had 3 levels (e.g., 1 cup coffee, 3 cups coffee, 1 cup water), we would have needed to conduct <u>a pairwise comparison test</u> to investigate which level of the IV significantly affected the DV?

This can be done by going to

-> Analyse -> General linear model -> Multivariate -> Post-Hoc -> Moving the IV to 'Post Hoc Tests for:' -> Selecting a preferred post hoc test (common test is Tukey)

#### **Results Write-up**

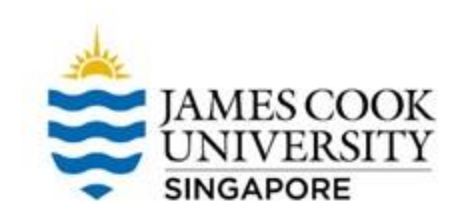

#### An example write-up can be found on page 167 in

#### Allen, P., Bennett, K., & Heritage, B. (2019). SPSS Statistics: A Practical Guide (4th ed.). Cengage Learning.

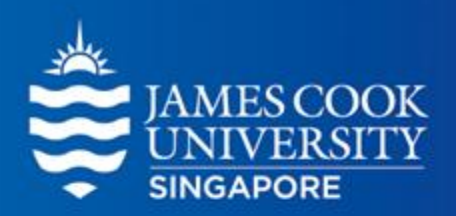

# **Any Questions?**

learningcentre-singapore@jcu.edu.au

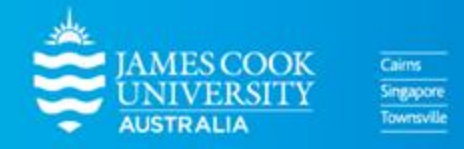

www.jcu.edu.sg